## VCS APPLE LEARNING PROGRAM iPad Support Team Instruction Technology Services

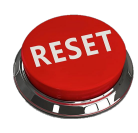

**RESET**: Resetting can help fix multiple issues concerning iPads.

Turn on the iPad by either holding down the lock/sleep button or plugging the iPad into a power source.

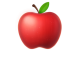

Tap the **home button** to begin the swiping process.

Start swiping, taping and/or navigating through all the screens provided.

Be sure to choose BYOT when receiving the prompt regarding choice of WIFI if on VCS property. If not on a VCS site, please choose private network and provide correct password. (iPad will revert to VCS network on its own when swiping process is complete.)

Tap the word **NEXT** regarding the **REMOTE MANAGEMENT** screen.

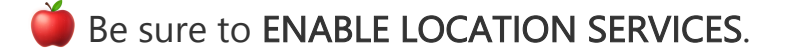

Allow 20-30 minutes for iPad to fully download necessary apps and configurations.

NOTE: Resetting the iPad is a great trouble shooting technique if apps refuse to load, iPad is running slow, or not working up to par. Reset the iPad by going to SETTINGS, RESET (located at very bottom of right column) ERASE ALL CONTENT AND SETTINGS. Then swipe white screens as directed above.